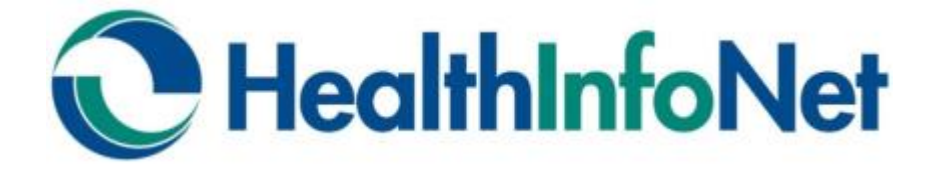

# Analytics & Reporting Training Guide

**Population Management Module** 

Readmission/Return Management Module

## How to Interpret Risk Score Values

| Predictor                       | Description                                                                                                   | Suggested Range  |
|---------------------------------|----------------------------------------------------------------------------------------------------|------------------|
| ED Visit                        | Probability of an Emergency Department visit within the next 12 months                                        | 70% - 100%       |
| ED 30 Day Return<br>Rate        | Probability of returning to the Emergency<br>Department within 30 days                                        | 15% - 20%        |
| Inpatient Admission             | Probability of an inpatient Admission within the next 12 months                                               | 70% - 100%       |
| 30-Day Inpatient<br>Readmission | Probability of having readmission within 30 days of discharge                                                 | 15% - 20%        |
| High Cost                       | Predicted cost of patient care within the next 12<br>months: \$35,000 represents the highest cost<br>patients | \$700 — \$35,900 |

## Modules

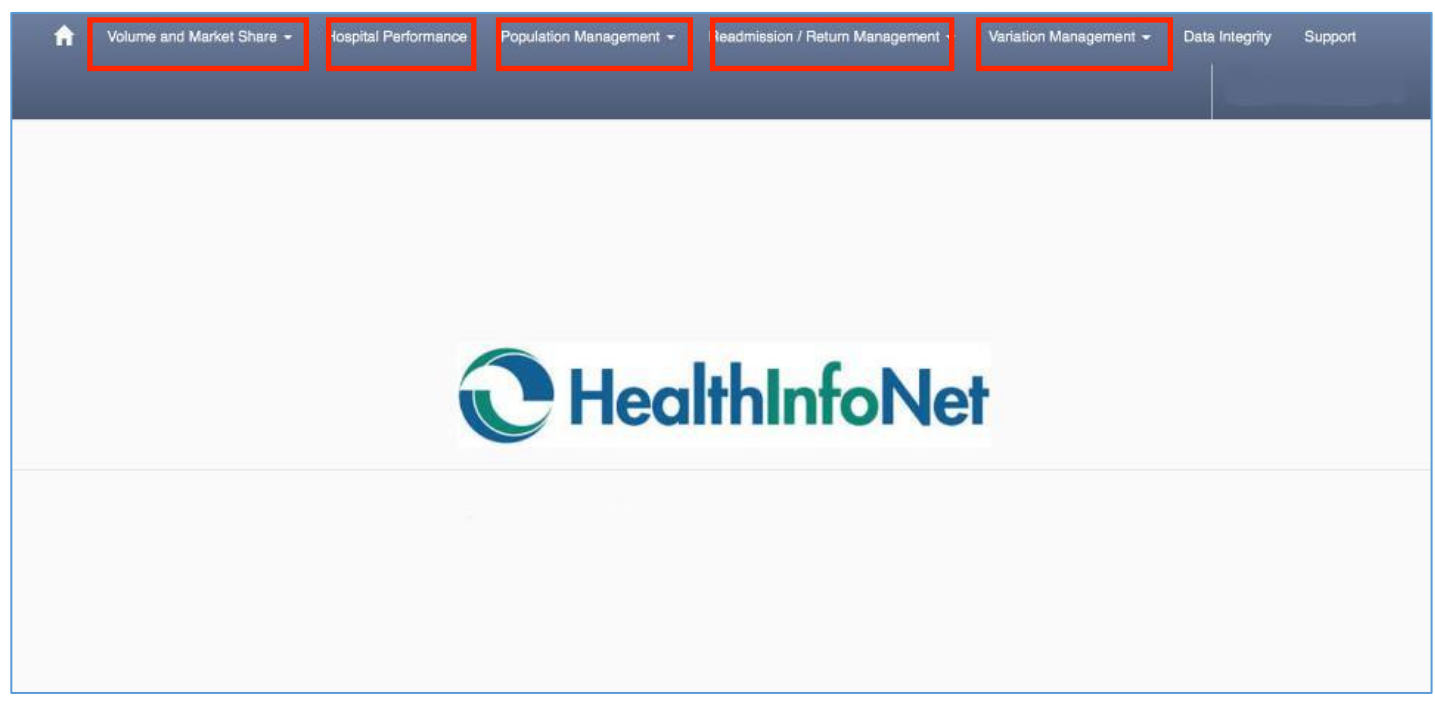

### **Volume and Market Share**

Track and trend volumes and market share by service area, disease, payer and patient demographics.

### **Hospital Performance**

Compare actual to target performance for key performance indicators (KPI) using case mix and severity adjusted targets, including statewide norms.

### **Population Management**

Identify populations and individuals most at risk for future high costs, inpatient admissions, and emergency room visits.

### **Readmission / Return Management**

Identify inpatient encounters most at risk for 30-day readmissions or 30 day ED returns.

### **Variation Management**

Understand resource variation by disease and cost category (length of stay, laboratory, radiology, etc.) to reduce unnecessary practice variation.

## **Population Management**

The Population Patient List allows you to understand your individual patient risk for resource utilization, cost, and disease. Most often, these functions are used to create patient lists to identify those who are at high risk of an **ED visit** and **IP** admission.

### Creating A Patient List – Risk of IP Admission within 12 Months

- 1. Go to the Population Management Tab
- 2. From the Drop Down, click on Population Patient List

| <b>f</b> | Volume and Market Share + | Hospital Performance | Population Management -     | Readmission / Return Management + | Variation Management -  | Data Integrity |
|----------|---------------------------|----------------------|-----------------------------|-----------------------------------|-------------------------|----------------|
|          |                           |                      | Population Utilization Risk |                                   |                         |                |
|          |                           |                      | Population Disease Prevai   | ence and Risk                     |                         |                |
|          |                           | _                    | Population Patient Origin   |                                   |                         |                |
|          |                           |                      | Population Patient List     |                                   |                         |                |
|          |                           |                      |                             |                                   | -                       |                |
|          |                           |                      |                             | Health                            | InfoNe                  | t              |
|          |                           |                      |                             |                                   |                         | <b>1</b>       |
|          |                           |                      | Plea                        | ase use the navigation menu to    | enter a report or dashb | oard           |
|          |                           |                      |                             |                                   |                         |                |
|          |                           |                      |                             |                                   |                         |                |

You will now see the Filters

| Nak Score - Predicted Coar                  | Nex Score - ED Visit                   | Risk Score - Inpatient Admission           | Chronic Disease             | Care Management                |                    |
|---------------------------------------------|----------------------------------------|--------------------------------------------|-----------------------------|--------------------------------|--------------------|
| All selected +                              | All selected -                         | All selected -                             | All selected +              | tionect All =                  | Bort By            |
| Tak Sears - Prediated Goat - 3 Month Dhange | Nat Score - Ell Visit - 2 Munth Change | Plak Score - IP Admission - 3 Month Change | Chronic Disease Count       | Patient Assigned ADD           | Select At =        |
| All selected -                              | All associated -                       | All amounted -                             | All selected -              | Al astociaci +                 | Son Direction      |
| Tek Burn - Disease Didetee                  | Web Scott - Disease AM                 | Max Score - Disease CVA                    | Patient Addition - Pacificy | Patient Assigned PCP Fastility | descending -       |
| All solected -                              | All selected -                         | All selected +                             | All selected -              | All selected +                 |                    |
| Rek Burre - Disease CHP                     | Net Score - Disease Hyperbeatur        | First Score - Disease COPD                 | Paper Calegory              | Patient Assigned PCP Sile      | Rip Custom Value + |
| All selected +                              | All solucied -                         | All selected +                             | All salisated +             | All subscript +                |                    |
| Patient First Native                        | Max Bown - Disease Asthena             | Plan Sours - Montelly                      | Denoter                     | Patient Assigned PCP           |                    |
| Papers Find Maine                           | All selected -                         | All seriected -                            | Solect All -                | All selected +                 |                    |
| Diate                                       | Patient Lesi Hanne                     | Age Group                                  | 200                         |                                |                    |
| All selected -                              | Parland Last Nartes                    | All selected -                             | 21*                         |                                |                    |
|                                             | County                                 | City                                       |                             |                                |                    |
| Austra                                      | All selected +                         | All selected +                             |                             |                                |                    |

- 3. Click on the Patient Assigned ACO filter and select your ACO
- 4. Click on the Patient Assigned PCP Facility filter and select your facility

- 5. Click on the Patient Assigned PCP site filter and select your site
- 6. Click on the Patient Assigned PCP filter and select one or multiple PCPs\*

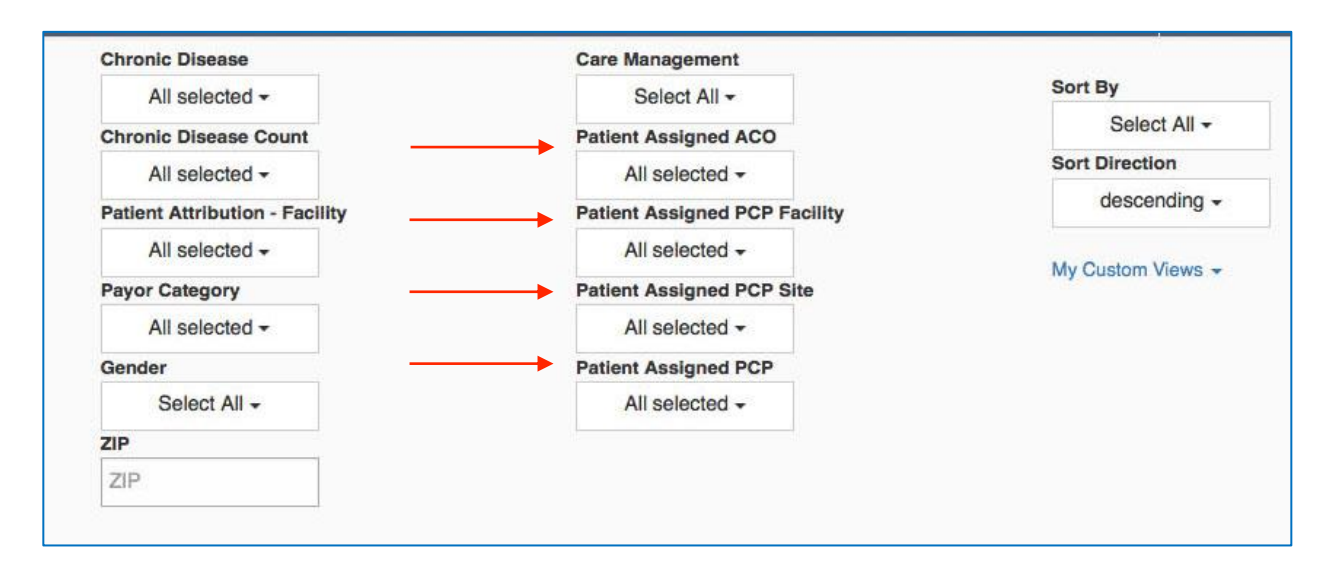

Next, you'll filter for the high risk of Inpatient Admission. Let's filter for those patients who are between 70 and 100 percent risk. This means that we are going to filter for patients who have a 70 to 100% probability of being admitted to a hospital within the next 12 months. Your organization can decide what percentage risk to focus on.

| Risk Score - Predicted Cost                  | Risk Score - ED Visit                  | Risk Score - Inpatient Admission |
|----------------------------------------------|----------------------------------------|----------------------------------|
| All selected -                               | All selected -                         | 3 selected -                     |
| Risk Score - Predicted Cost - 3 Month Change | Risk Score - ED Visit - 3 Month Change | - 3 Month Chan                   |
| All selected -                               | All selected -                         | Q St O                           |
| Risk Score - Disease Diabetes                | Risk Score - Disease AMI               | Select all                       |
| All selected -                               | All selected -                         | [0, 10)                          |
| Risk Score - Disease CHF                     | Risk Score - Disease Hypertension      | 🗆 (10, 20) 🛛 🛛 🛛                 |
| All selected -                               | All selected -                         | [20, 30)                         |
| Patient First Name                           | Risk Score - Disease Asthma            | (30, 40)                         |
| Patient First Name                           | All selected -                         | [40, 50)                         |
| State                                        | Patient Last Name                      |                                  |
| All selected -                               | Patient Last Name                      | [60, 70)                         |
|                                              | County                                 | (70, 80)                         |
| Apply                                        | All selected -                         | 🧭 (80, 90)                       |
|                                              |                                        | 🤕 (90, 100)                      |

7. Click on the Risk Score – Inpatient Admission filter and 70-100

- 8. Click on the Sort by Filter and select Risk Score IP Admission
- 9. Click on the Sort Direction Filter and select descending

| Chronic Disease                | Care Management               |                   |
|--------------------------------|-------------------------------|-------------------|
| All selected -                 | Select All -                  | Sort By           |
| Chronic Disease Count          | Patient Assigned ACO          | Risk Score - Inpa |
| All selected -                 | All selected -                | Sort Direction    |
| Patient Attribution - Facility | Patient Assigned PCP Facility | descending -      |
| All selected -                 | All selected -                | M. Outland Mana   |
| Payor Category                 | Patient Assigned PCP Site     | My Custom Views - |
| All selected -                 | All selected -                |                   |
| Gender                         | Patient Assigned PCP          |                   |
| Select All -                   | All selected -                |                   |
| ZIP                            | 3 <u></u> }                   |                   |
| 710                            |                               |                   |

#### **10. Click on the Apply button for the list to generate**

| Risk Score - Predicted Cost                 | Risk Score - ED Visit                  | Risk Score - Inpatient Admission            | Obranic Disease               | Care Management               |                  |
|---------------------------------------------|----------------------------------------|---------------------------------------------|-------------------------------|-------------------------------|------------------|
| All selected -                              | All salected +                         | All selected -                              | All assisched +               | Select All +                  | Sort By          |
| Nak Beare - Predicted Cost - 3 Menth Change | Risk Score - ED Visil - 3 Month Change | Risk Soure - IP Advisation - 2 Month Charge | Chronie Disease Court         | Patient Assigned ADD          | Select All -     |
| All selected +                              | All selected -                         | All selected +                              | All assisted +                | All selected +                | Sort Direction   |
| Nek Score - Disease Disteries               | Risk Score - Diseaso AMI               | Risk Score - Disesse CVA                    | Patient Athibution - Facility | Patient Assigned PCP Facility | descending -     |
| All selected -                              | All asiected +                         | All selected -                              | All selected +                | All selected +                | and a state of   |
| Nak Boore - Disease CHP                     | Risk Score - Disease Hypertension      | Flax Soore - Disease COPD                   | Payer Category                | Patient Assigned PCP Site     | My CLEEP'S Verse |
| All selected +                              | All selected +                         | All aniected =                              | All selected =                | All selected +                |                  |
| Patient First Name                          | Hisk Score - Disease Asthras           | Nak Soore - Nortality                       | Gender                        | Patient Assigned PCP          |                  |
| Patient First Name                          | All salected +                         | All selected +                              | Select All +                  | All selected +                |                  |
| liste                                       | Patient Last Nova                      | Age Group                                   | 200                           |                               |                  |
| All solucted +                              | Pubert Last Name                       | All selected =                              | 20                            |                               |                  |
|                                             | County                                 | City                                        |                               |                               |                  |
| Acole                                       | All Asiacted +                         | All spincted +                              |                               |                               |                  |

When you scroll down, you can view your **patient list**. As you can see, your list is sorted in descending order by risk score. If you want to toggle through the pages of patients, simply use the buttons to go from one page to the next. (*Note: the Demo system blocks PHI, so the patient's name is replaced with a #*)

| Ammer ( G) ( P | + <u>(1</u> )e( | + +i   |             |                          |                          |                              |                           | Pop.<br>Population Ut       | lation Patie                | nt list<br>1 - Last 12 Norths    |                             |                                         |                              |                                    |                         |
|----------------|-----------------|--------|-------------|--------------------------|--------------------------|------------------------------|---------------------------|-----------------------------|-----------------------------|----------------------------------|-----------------------------|-----------------------------------------|------------------------------|------------------------------------|-------------------------|
|                |                 |        |             |                          |                          | Total                        | Patients Inp<br>4         | atient Admissio             | ns Inpatient Day            | n Emergancy Vie<br>3             | its Outpetient Vie<br>42 1  | ita<br>22                               |                              |                                    |                         |
| Patient Norma  | Age             | Gender | 008         | Predicted<br>Future Cost | Rink Score -<br>ED Visit | Risk Score -<br>IP Admission | Risk Score -<br>Mortality | Risk Score -<br>Disease AMI | Risk Score -<br>Disease CVA | Risk Score -<br>Discase Diabetea | Risk Score -<br>Discuss CHP | Risk Score -<br>Disease<br>Hypertension | Risk Score -<br>Dissase COPD | Riek Score -<br>Disease<br>Aethrus | Chronic Diseas<br>Count |
| 89560          | Ape             | Gender | ##1-68-yyyy | \$15,000                 | 91                       | 12                           | 19                        | 1                           | 0                           | 900                              | . 4                         | 100                                     | 10                           | 14                                 | 23                      |
| 152299         | Age             | Gender | mm-dd-yyyy  | \$35,900                 | 80                       | 12                           | 14                        | 0                           | 2                           | 14                               | 100                         | 100                                     | 100                          | 5                                  | 43                      |
| 959632         | 140             | Gender | mm-88-9999  | \$15,000                 | 77                       | 13                           | . 0                       | 0                           | 0                           | 3                                | +                           |                                         | 4                            | 100                                | 9                       |
| 907612         | Age             | Gerder | mm-dd-yyyy  | \$9,100                  | 74                       |                              |                           | 9                           | 0                           | 1                                | 1                           | 4                                       | ŵ                            | 8                                  | 1                       |

If you want to save the filters, click on **My Custom Views** and put a title for the saved filters. After that, click **Remember My Filters** and you will have your filters saved for next time.

| Chronic Disease                | Care Management               |                   |
|--------------------------------|-------------------------------|-------------------|
| All selected -                 | Select All -                  | Sort By           |
| Chronic Disease Count          | Patient Assigned ACO          | Risk Score - Inpa |
| All selected -                 | All selected -                | Sort Direction    |
| Patient Attribution - Facility | Patient Assigned PCP Facility | descending -      |
| All selected -                 | All selected -                | M. Outland View   |
| Payor Category                 | Patient Assigned PCP Site     | my custom Views - |
| All selected -                 | All selected -                |                   |
| Gender                         | Patient Assigned PCP          |                   |
| Select All -                   | All selected -                |                   |
| ZIP                            |                               |                   |
| ZIP                            |                               |                   |
|                                |                               |                   |
|                                |                               |                   |
|                                |                               |                   |

If you want to use the list offline, Click on the Actions function and export the list as an excel, PDF, CSV etc.

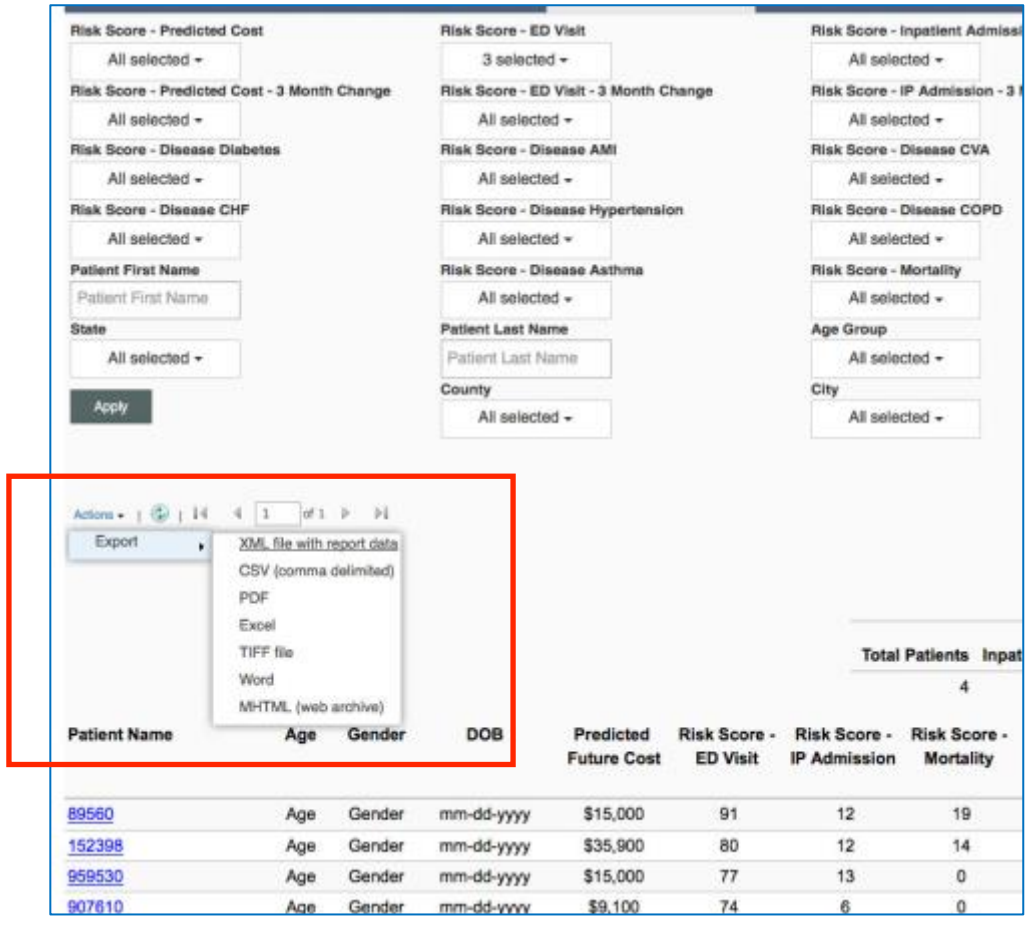

### Creating A Patient List – Risk of ED Visit within 12 months

- 1. Go to the Population Management Tab
- 2. From the Drop Down, click on Population Patient List

| <b>f</b> | Volume and Market Share + | Hospital Performance | Population Management -     | Readmission / Return Management + | Variation Management +  | Data Integrity |
|----------|---------------------------|----------------------|-----------------------------|-----------------------------------|-------------------------|----------------|
|          |                           |                      | Population Utilization Risk |                                   |                         |                |
|          |                           |                      | Population Disease Prevail  | ence and Risk                     |                         |                |
|          |                           | _                    | Population Patient Origin   |                                   |                         |                |
|          |                           |                      | Population Patient List     |                                   |                         |                |
|          |                           |                      |                             |                                   |                         |                |
|          |                           |                      |                             | Health                            | InfoNe                  | ł              |
|          |                           |                      |                             |                                   |                         | <b>-</b>       |
|          |                           |                      | Plea                        | ase use the navigation menu to    | enter a report or dashb | oard           |
|          |                           |                      |                             |                                   | 10                      |                |
|          |                           |                      |                             |                                   |                         |                |

#### You will now see the Filters

| Riak Score - Predicted Goar                 | Nex Score - 60 Visit                  | Risk Score - Inpatient Admission             | Christie Disease            | Care Management               |                   |
|---------------------------------------------|---------------------------------------|----------------------------------------------|-----------------------------|-------------------------------|-------------------|
| All solected -                              | All selected -                        | All selected =                               | At selected +               | tienest Att =                 | Bort By           |
| Rok Sears - Prediated Goat - 3 Marth Dhange | Next Score - ED Vart - 2 March Change | Plate Score - IP Administer - 3 March Change | Chronic Disease Court       | Patient Assigned ADD          | Select At =       |
| All selected -                              | All associated -                      | All annected -                               | All selected +              | + Delotes IA                  | Son Direction     |
| Tok Supre - Disease Disbelies               | Then Source - Disease AM              | Max Score - Disease CVA                      | Patient Addition - Facility | Patient Assigned PCP Facility | descending -      |
| All solected -                              | All seriected -                       | All selected +                               | All salected -              | All selected +                |                   |
| Tea Supre - Disease CHP                     | Plot Scare - Disease Hyperbeature     | Flax Scare - Disease COPD                    | Paper Calegory              | Patient Assigned PCP Site     | Rip Custom Vano - |
| All selected +                              | All solidclind +                      | All selected +                               | All salisated +             | All subscred +                |                   |
| Patient First Name                          | Max Bown - Disease Asthma             | Plan Score - Mortelly                        | Denter                      | Patient Assigned PCP          |                   |
| Papers Find Males                           | All selected -                        | All seriected =                              | Solect All +                | All periodined +              |                   |
| Made .                                      | Patient Last Hame                     | Age Group                                    | 200                         |                               |                   |
| All selected -                              | Palarit Last Navies                   | All selected +                               | 25                          |                               |                   |
|                                             | County                                | City                                         |                             |                               |                   |
| Auto                                        | All selected +                        | All salisched -                              |                             |                               |                   |

- 3. Click on the Patient Assigned ACO filter and select your ACO
- 4. Click on the Patient Assigned PCP Facility filter and select your facility
- 5. Click on the Patient Assigned PCP site filter and select your site
- 6. Click on the Patient Assigned PCP filter and select one or multiple PCPs\*

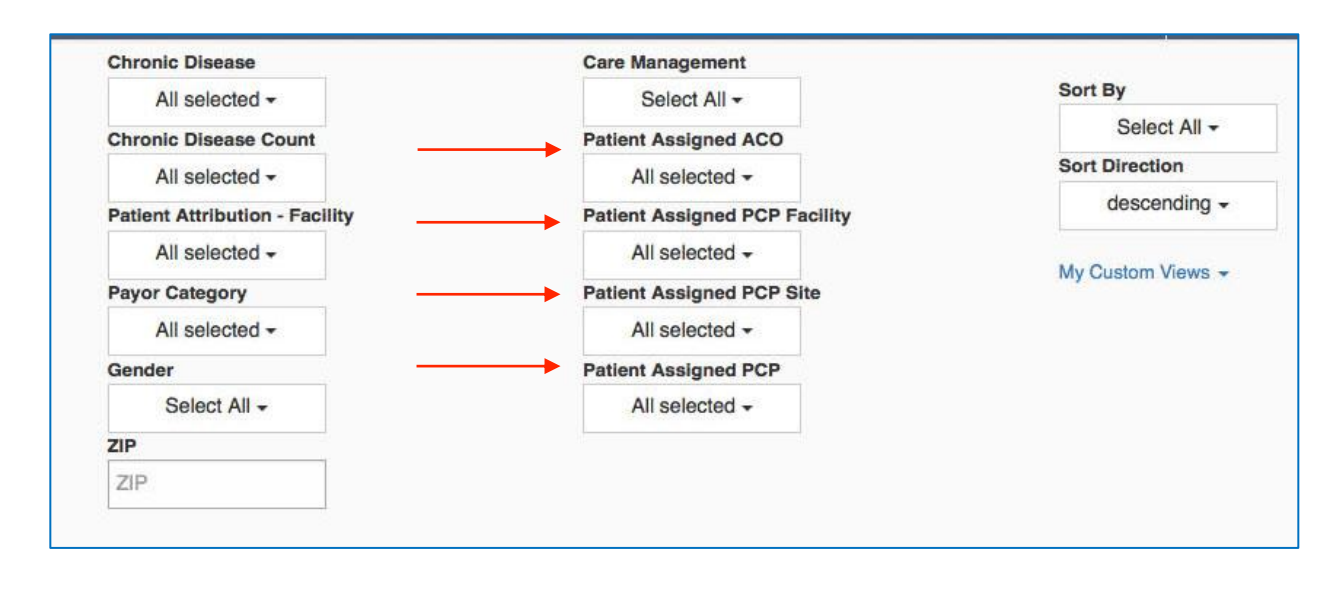

Next, you'll filter for the high risk of ED patients. Let's filter for those patients who are between 70 and 100 percent risk. This means that we are going to filter for patients who have a 70 to 100% probability to come into the Emergency Department within the next 12 months. Your organization can decide what percentage risk to focus on.

#### 7. Click on the Risk Score – ED Visit filter and 70-100

| Risk Score - Predicted Cost                  | Risk Score - ED Visit |             | <b>Risk Score - Inpatient Admission</b>    |
|----------------------------------------------|-----------------------|-------------|--------------------------------------------|
| All selected -                               | 3 selected -          |             | All selected -                             |
| Risk Score - Predicted Cost - 3 Month Change |                       | onth Change | Risk Score - IP Admission - 3 Month Change |
| All selected -                               | Q DE O                |             | All selected -                             |
| Risk Score - Disease Diabetes                | Select all            |             | Risk Score - Disease CVA                   |
| All selected -                               | [0, 10)               |             | All selected -                             |
| Risk Score - Disease CHF                     | [10, 20]              | ertension   | Risk Score - Disease COPD                  |
| All selected -                               | 🗆 [20, 30)            |             | All selected -                             |
| Patient First Name                           | [30, 40)              | ma          | Risk Score - Mortality                     |
| Patient First Name                           | [40, 50]              |             | All selected -                             |
| State                                        | [50, 60)              |             | Age Group                                  |
| All selected -                               | [60, 70]              |             | All selected -                             |
|                                              | 🧭 [70, 80)            |             | City                                       |
| Apply                                        | 🧭 [80, 90)            |             | All selected -                             |
|                                              | [90, 100]             |             |                                            |

- 8. Click on the Sort by Filter and select Risk Score ED Visit
- 9. Click on the Sort Direction Filter and select descending

| Chronic Disease                | Care Management               |                   |
|--------------------------------|-------------------------------|-------------------|
| All selected -                 | Select All -                  | Sort By           |
| Chronic Disease Count          | Patient Assigned ACO          | Risk Score - ED   |
| All selected -                 | All selected -                | Sort Direction    |
| Patient Attribution - Facility | Patient Assigned PCP Facility | descending -      |
| All selected -                 | All selected -                |                   |
| Payor Category                 | Patient Assigned PCP Site     | My Custom Views - |
| All selected -                 | All selected -                |                   |
| Gender                         | Patient Assigned PCP          |                   |
| Select All -                   | All selected -                |                   |
| ZIP                            |                               |                   |
| ZIP                            |                               |                   |

#### **10. Click on the Apply button for the list to generate**

| lisk Score - Predicted Cost                 | Blak Senre - ED Visit                  | Risk Score - Inpatient Admission          | Chronic Disease               | Care Management               |                    |
|---------------------------------------------|----------------------------------------|-------------------------------------------|-------------------------------|-------------------------------|--------------------|
| All solected -                              | All salected +                         | All spincted +                            | All assiscent -               | Spinot All -                  | Sort By            |
| ink Berry - Predicted Cost - 3 March Change | Risk Score - ED Viel - 7 Month Charger | Rich Leave . If Advinging . 3 Much Change | Change Disease Count          | Patient Assistant ACO         | Select All -       |
| All solution a                              | All salariant a                        | All anteriori a                           | All assistant a               | All selected a                | Sort Direction     |
| link Second - Discourse Distanting          | Disk Score - Disease AMI               | Risk Score - Disease CVA                  | Patient Athibution - Facility | Patient Assigned PCP Facility | descending -       |
| All solocted -                              | All selected -                         | All selected -                            | All selected -                | All selected +                |                    |
| lak Seare - Disease CHP                     | Risk Score - Disease Hypertension      | Rex Score - Disease COPD                  | Payer Category                | Patient Assigned PCP Sile     | My Custon Venile + |
| AS selected +                               | All selected +                         | All assisted =                            | All selected =                | Ali selected +                |                    |
| atient First Name                           | Risk Score - Disease Asthras           | Nex Score - Nortality                     | Gender                        | Patient Assigned PCP          |                    |
| Palient First Name                          | All salected +                         | All selected +                            | Select All +                  | All selected +                |                    |
| une .                                       | Patient Last Name                      | Age Group                                 | ZIP                           |                               |                    |
| All selected +                              | Patrent Loss Name                      | All selected -                            | 202                           |                               |                    |
|                                             | County                                 | City                                      |                               |                               |                    |
| ADM                                         | All Asisched +                         | All spincted +                            |                               |                               |                    |

When you scroll down, you can view your **patient list**. As you can see, your list is sorted in descending order by risk score. If you want to toggle through the pages of patients, simply use the buttons to go from one page to the next. (*Note: the Demo system blocks PHI, so the patient's name is replaced with a #*)

| Amer 2 (\$ 1 ) | (i )ei | + +i   |             |                          |                          |                              |                           | Pop<br>Pepulation U         | ulation Patie               | int list<br>a - Last 12 Norths   |                             |                                         |                              |                                   |                         |
|----------------|--------|--------|-------------|--------------------------|--------------------------|------------------------------|---------------------------|-----------------------------|-----------------------------|----------------------------------|-----------------------------|-----------------------------------------|------------------------------|-----------------------------------|-------------------------|
|                |        |        |             |                          |                          | Total                        | Patients Inp<br>4         | etient Adminuk              | rta Inpatient Day           | ya Emergancy Vie<br>3            | its Outpetient Vi<br>42     | atta<br>122                             |                              |                                   |                         |
| Patient Name   | Age    | Gender | 008         | Predicted<br>Future Cost | Rink Score -<br>ED Visit | Risk Score -<br>IP Admission | Risk Score -<br>Mortality | Risk Score -<br>Disease AMI | Risk Score -<br>Disease CVA | Risk Score -<br>Discase Disbetes | Risk Scots -<br>Disease CHF | Risk Score -<br>Disease<br>Hypertension | Risk Score -<br>Disease COPO | Risk Score -<br>Dissue<br>Asthrus | Chronic Divers<br>Count |
| 82560          | Ape    | Gender | ##1-48-yyyy | \$15,000                 | 91                       | 12                           | 19                        | 1.1                         | 0                           | 100                              | . 4                         | 100                                     | 10                           | 14                                | 22                      |
| 352399         | Age    | Gender | mm-dd-yyyy  | \$35,900                 | 80                       | 12                           | 14                        | 0                           | 2                           | 14                               | 100                         | 100                                     | 100                          | 5                                 | 43                      |
| 999630         | 140    | Gender | 881-80 9999 | \$15,000                 | 77                       | 13                           |                           | 0                           | 0                           | 3                                |                             |                                         | 4                            | 100                               | 9                       |
| 907812         | Age    | Gender | mm-88-yyyy  | \$9,100                  | 74                       |                              |                           | 9                           | .0                          | 1                                | 1                           | 4                                       | 0                            | 8                                 |                         |

If you want to save the filters, click on **My Custom Views** and put a title for the saved filters. After that, click **Remember My Filters** and you will have your filters saved for next time.

| Chronic Disease                | Care Management               |                   |
|--------------------------------|-------------------------------|-------------------|
| All selected -                 | Select All -                  | Sort By           |
| Chronic Disease Count          | Patient Assigned ACO          | Risk Score - ED   |
| All selected -                 | All selected -                | Sort Direction    |
| Patient Attribution - Facility | Patient Assigned PCP Facility | descending -      |
| All selected -                 | All selected -                |                   |
| Payor Category                 | Patient Assigned PCP Site     | My Custom views + |
| All selected -                 | All selected -                |                   |
| Gender                         | Patient Assigned PCP          |                   |
| Select All -                   | All selected -                |                   |
| ZIP                            |                               |                   |
| ZIP                            |                               |                   |

If you want to use the list offline, Click on the Actions function and export the list as an excel, PDF, CSV etc.

|                                                                                                    |                                                                                                    |                                                                                                    |                                 | -                                                            |                                            |                                                         |                                                               |
|----------------------------------------------------------------------------------------------------|----------------------------------------------------------------------------------------------------|----------------------------------------------------------------------------------------------------|---------------------------------|--------------------------------------------------------------|--------------------------------------------|---------------------------------------------------------|---------------------------------------------------------------|
| Risk Score - Predicter                                                                                          | d Cost                                                                                                    |                                                                                                    | Risk Score - ED                 | 0 Visit                                                      |                                            | Risk Score -                                            | inpatient Admi                                                |
| All selected +                                                                                                  |                                                                                                    |                                                                                                    | 3 selecte                       | d +                                                          |                                            | All sele                                                | cted +                                                        |
| Risk Score - Predicted                                                                                          | d Cost - 3 Month                                                                                                    | Change                                                                                               | Risk Score - ED                 | Visit - 3 Month C                                            | hange                                      | Risk Score -                                            | IP Admission -                                                |
| All selected -                                                                                                  |                                                                                                    |                                                                                                    | All selecte                     | ed <del>+</del>                                              |                                            | All sele                                                | cted +                                                        |
| Risk Score - Disease                                                                                            | Diabetes                                                                                                    |                                                                                                    | Risk Score - Di                 | sease AMI                                                    |                                            | Risk Score -                                            | Disease CVA                                                   |
| All selected -                                                                                                  |                                                                                                    |                                                                                                    | All selecte                     | ed -                                                         |                                            | All sele                                                | cted -                                                        |
| Risk Score - Disease                                                                                            | CHF                                                                                                    |                                                                                                    | Risk Score - Di                 | sease Hypertensi                                             | on                                         | Risk Score -                                            | Disease COPD                                                  |
| All selected -                                                                                                  |                                                                                                    |                                                                                                    | All selecte                     | ed -                                                         |                                            | All sele                                                | cted +                                                        |
| Patient First Name                                                                                              |                                                                                                    |                                                                                                    | Risk Score - Di                 | sease Asthma                                                 |                                            | Risk Score -                                            | Mortality                                                     |
| Patient First Name                                                                                              |                                                                                                    |                                                                                                    | All selecte                     | ed +                                                         |                                            | All sele                                                | cted -                                                        |
| State                                                                                                    |                                                                                                    |                                                                                                    | Patient Last Na                 | ume                                                          |                                            | Age Group                                               |                                                               |
| All selected +                                                                                                  |                                                                                                    |                                                                                                    | Patient Last N                  | lame                                                         |                                            | All sele                                                | cted +                                                        |
|                                                                                                    |                                                                                                    |                                                                                                    | County                          |                                                              |                                            | City                                                    |                                                               |
| the second second second second second second second second second second second second second second second se |                                                                                                    |                                                                                                    |                                 |                                                              |                                            | Contra a visor                                          | 100000000000000000000000000000000000000                       |
| Acoly<br>Actions + 1 (2)   14                                                                                   | 4 1 0'1                                                                                                    | ≥ H                                                                                                  | Aliselecto                      | 9d <del>-</del>                                              |                                            | All sele                                                | cted +                                                        |
| Actions +   (2)   14<br>Export ,                                                                                | 4 1 of 1<br>XML file with r<br>CSV (comma<br>PDF<br>Excel<br>TIFF file<br>Word<br>MHTML (web                            | > >i<br>report data<br>delimited)<br>archive)                                                        | All selecto                     | ed +                                                         |                                            | All sele                                                | Patients Ing<br>4                                             |
| Actions + 1 (2)   14<br>Export +<br>Patient Name                                                                | 4 1 of 1<br>XML Brewith r<br>CSV (comma<br>PDF<br>Excel<br>TIFF file<br>Word<br>MHTML (web<br>Age                       | <ul> <li>&gt;i</li> <li>report data</li> <li>delimited)</li> <li>archive)</li> <li>Gender</li> </ul> | DOB                             | Predicted<br>Future Cost                                     | Risk Score -<br>ED Visit                   | Total<br>Risk Score -<br>IP Admission                   | Patients Ing<br>4<br>Risk Score<br>Mortality                  |
| Actions - 1 (2)   14<br>Export ,<br>Patient Name                                                                | 4 1 of 1<br>XML file with r<br>CSV (comma<br>PDF<br>Excel<br>TIFF file<br>Word<br>MHTML (web<br>Age                     | b) b)<br>report data<br>dolimited)<br>archive)<br>Gender<br>Gender                                   | DOB                             | Predicted<br>Future Cost<br>\$15,000                         | Risk Score -<br>ED Visit<br>91             | Total<br>Risk Score -<br>IP Admission<br>12             | Patients Inp<br>4<br>Risk Score<br>Mortality<br>19            |
| Actions + 1 (2)   14<br>Export ,<br>Patient Name                                                                | 4 1 of 1<br>XML file with r<br>CSV (comma<br>PDF<br>Excel<br>TIFF file<br>Word<br>MHTML (web<br>Age<br>Age<br>Age       | Pi     report data     dolimited)     archive)     Gender     Gender     Gender                      | DOB<br>mm-dd-yyyy               | Predicted<br>Future Cost<br>\$15,000<br>\$35,900             | Risk Score -<br>ED Visit<br>91<br>80       | Total<br>Risk Score -<br>IP Admission<br>12<br>12       | Patients Inp<br>4<br>Risk Score<br>Mortality<br>19<br>14      |
| Actions + 1 (2)   14<br>Export +<br>Patient Name<br>89560<br>152398<br>959530                                   | 4 1 of 1<br>XML Ble with r<br>CSV (comma<br>PDF<br>Excel<br>TIFF file<br>Word<br>MHTML (web<br>Age<br>Age<br>Age<br>Age | Pi report data dolimited) archive) Gender Gender Gender Gender Gender                                | DOB<br>mm-dd-yyyy<br>mm-dd-yyyy | Predicted<br>Future Cost<br>\$15,000<br>\$35,900<br>\$15,000 | Risk Score -<br>ED Visit<br>91<br>80<br>77 | Total<br>Risk Score -<br>IP Admission<br>12<br>12<br>13 | Patients Ing<br>4<br>Risk Score<br>Mortality<br>19<br>14<br>0 |

\* This is only if you are managing patients at a provider level

## **Readmission / Return Management**

The Readmission/Return Encounter List Function allows you to identify patients within your ACO/PCP population who are at high risk of a **30 Day Readmission** or **30 Day Return ED**.

### Identifying Patients At-Risk of 30 Readmission (ACO)

- 1. Go to the Readmission/Return Management Tab
- 2. From the Drop Down, click on Readmission/Return Encounter List

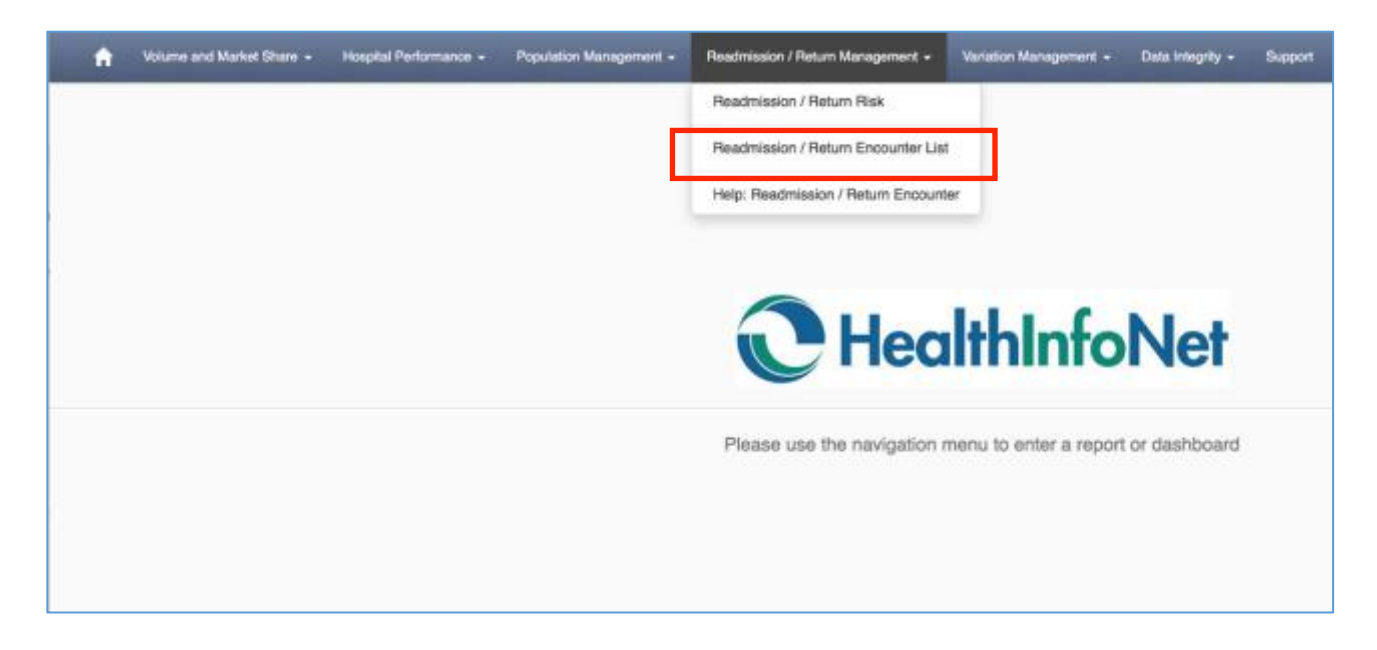

This will bring you to the Filters

- 3. Click on the Patient Assigned ACO filter and select your ACO
- 4. Click on the Patient Assigned PCP Facility filter and select your facility
- 5. Click on the Patient Assigned PCP site filter and select your site
- 6. Click on the Patient Assigned PCP filter and select one or multiple PCPs\*
- 7. Click on the Encounter Type filter and make sure only Inpatient Visit is selected
- 8. Click on the Encounter Status filter and make sure only Active Patients is selected
- 9. Click on the Sort by Filter and select IP Readmission Risk Score
- 10. Click on the Sort Direction Filter and make sure descending is selected

Note: The Admission Date From and Admission Date To filters default to 30 days, so you don't have to change anything for that filter

| dmission Date From               | Admission Date To             | Discharge Date From         | Discharge Date To          | Encounter Type             | Sort By           |
|----------------------------------|-------------------------------|-----------------------------|----------------------------|----------------------------|-------------------|
| 36/07/2016                       | 09/06/2016                    | Discharge Date              | Discharge Oete             | Inpatient -                | IP Readmission    |
| sk Soore - IP 30 day Readmission | Risk Soore - ED 30 day Return | Risk Score - Predicted Cost | IP 30 Dey Readmission      | ED 30 Day Return           | Sort Direction    |
| All selected -                   | All selected +                | Al selected -               | Select All +               | Select All =               | descending -      |
| ge Group                         | Gender                        | Chronic Disease             | Primary Diagnosis Category | Primary Procedure Category |                   |
| All selected -                   | Select All -                  | All selected -              | All selected -             | All selected +             | My Custom Views - |
| tarte                            | County                        | City                        | 7019                       | Payor Category             |                   |
| All selected -                   | All selected -                | Al selected -               | 2129                       | All selected -             |                   |
| atient First Name                | Patient Last Name             | Intervention                | Care Management            | Encounter Status           |                   |
| Patient First Nome               | Patient Last Name             | Select All +                | Select All +               | Active Patient +           |                   |
| atient Assigned ACO              | Patient Assigned PCP Facility | Patient Assigned PCP Site   | Patient Assigned PCP       | Discharge Facility         |                   |
| St. Joseph Hospit                | St. Joseph Hospit             | St Joseph Interna           | All selected +             | All selected -             |                   |

## **11. Click on the Apply button for the list to generate** (*Note: the Demo system blocks PHI, so the patient's name is replaced with a #*)

| Admission Date    | From              | Admission Date To     |           | Discharge Date From         | Discharge Date To          | Encounter Type             | Sort By           |
|-------------------|-------------------|-----------------------|-----------|-----------------------------|----------------------------|----------------------------|-------------------|
| 06/07/2016        |                   | 09/06/2016            | 1         | Discharge Date              | Discharge Dete             | Inpatient -                | IP Readmission .  |
| tisk Score - IP 3 | 0 day Readmission | Risk Soore - ED 30 de | ry Return | Risk Score - Predicted Cost | IP 30 Dwy Readmission      | ED 30 Day Return           | Sort Direction    |
| All selected      | 1 -               | All selected +        |           | All selected +              | Select All +               | Select All =               | descending -      |
| Age Group         |                   | Gender                |           | Chronic Disease             | Primary Disgnosis Category | Primary Procedure Category |                   |
| All selected      | 1-                | Select All -          |           | All selected -              | All selected -             | All selected -             | My Custom Views - |
| State             |                   | County                |           | City                        | 2014                       | Payor Category             |                   |
| All selected      | t                 | All selected +        |           | All selected -              | 239                        | All selected -             |                   |
| Patient First Nan | ne .              | Patient Last Name     |           | Intervention                | Care Management            | Encounter Status           |                   |
| Patient First Na  | ma                | Patient Last Name     |           | Select All +                | Select All +               | Active Patient -           |                   |
| Patient Assigned  | ACO               | Patient Assigned PCI  | Precility | Patient Assigned PCP Site   | Patient Assigned PCP       | Discharge Fecility         |                   |
| St. Joseph Ho     | spit              | St. Joseph Hospit     |           | St Joseph Interna           | All selected +             | All selected +             |                   |

When you scroll down, you can view your **patient list**. As you can see, your list is sorted in descending order by risk score. If you want to toggle through the pages of patients, simply use the buttons to go from one page to the next.

| Annes + 1 1 (1) (1) | 4 <u>1</u> | 0.4.34 |              | Rea<br>Total Patients        | dmission / Re           | iturn Enc           | ounter list                  | ounters Total            | Long Term Car            | • Encounters                  |              |              |                          |
|---------------------|------------|--------|--------------|------------------------------|-------------------------|---------------------|------------------------------|--------------------------|--------------------------|-------------------------------|--------------|--------------|--------------------------|
|                     |            |        |              | 10                           |                         | 10                  |                              | 0                        |                          | a                             |              |              |                          |
| Patient Name        | Aqu        | Gender | 008          | Discharge Facility           | ED Return<br>Risk Score | ED 35 Day<br>Return | IP Readmission<br>Risk Score | IP 38 Day<br>Readmission | Predicted<br>Future Cost | Readmit / Revisit to Facility | Intervention | Facility MRN | Facility<br>Encounter ID |
| 85.178              | Age        | Gender | mmidd/yyyy   | Eastern Meine Medical Center |                         |                     | 35                           |                          | \$35,900                 |                               | Yes          | MRN ID       | Encounter ID             |
| 95309               | Age        | Gender | mmidd/yyyy   | Eastern Maine Medical Center |                         |                     | 26                           |                          | \$36,900                 |                               | Yes          | MRNID        | Encounter ID             |
| 1533314             | Age        | Gender | mmidd/yyyy   | St. Joseph Hospital          |                         |                     | 25                           |                          | \$15,000                 |                               | Yes          | MRN ID       | Encounter ID             |
| 107451              | Age        | Gender | mmidd/yyyy   | Eastern Maine Medical Center |                         |                     | 26                           |                          | \$35,900                 |                               | Yes          | MRN ID       | Encounter ID             |
| 874336              | Age        | Gender | mmidd/yyyy   | St. Joseph Hospital          |                         |                     | 21                           |                          | \$15,000                 |                               | Yes          | MRN ID       | Encounter ID             |
| 1900119             | Age        | Gender | mmidd/yyyy   | Eastern Maine Medical Center |                         |                     | 18                           |                          | \$1,500                  |                               | Yes          | MRN ID       | Encounter ID             |
| 107567              | Age        | Gender | mmidd'yyyy   | Eastern Maine Medical Center |                         |                     |                              |                          | \$4,000                  |                               | Yes          | MRN ID       | Encounter ID             |
| 220010              | Age        | Gender | mmidd/yyyy   | Eastern Maine Medical Center |                         |                     | 6                            |                          | \$3,900                  |                               | Yes          | MRN ID       | Encounter ID             |
| 1490353             | Age        | Gender | remidd/yyyyy | Bt. Joseph Hospital          |                         |                     |                              |                          | \$15,000                 |                               | Yes          | MRN ID       | Encounter ID             |
| 148182              | Age        | Gender | mmidd/yyyy   | Eastern Maine Medical Center |                         |                     | 4                            |                          | \$2,500                  |                               | Yes          | MRN ID       | Encounter ID             |

If you want to save the filters, click on **My Custom Views** and put a title for the saved filters. After that, click **Remember My Filters** and you will have your filters saved for next time.

| Idmission Date From                | Admission Date To             | Discharge Date From                | Discharge Date To          | Encounter Type             | Sort By                  |
|------------------------------------|-------------------------------|------------------------------------|----------------------------|----------------------------|--------------------------|
| 05/07/2016                         | 09/06/2016                    | Discharge Date                     | Discharge Dete             | Inpatient -                | IP Readmission           |
| lisk Soore - IP 30 day Readmission | Risk Score - ED 30 day Return | <b>Risk Score - Predicted Cost</b> | IP 30 Dey Readmission      | ED 30 Day Return           | Sort Direction           |
| All selected +                     | All selected +                | All selected +                     | Select All +               | Select All =               | descending -             |
| ge Group                           | Gender                        | Chronic Disease                    | Primary Disgnosis Category | Primary Procedure Category | No. of the second second |
| All selected +                     | Select All -                  | Al selected -                      | All selected -             | All selected -             | My Custom Views -        |
| late                               | County                        | City                               | ZIP                        | Payor Category             |                          |
| All selected +                     | All selected -                | Al selected -                      | 209                        | All selected -             |                          |
| atient First Name                  | Patient Last Name             | Intervention                       | Care Management            | Encounter Status           |                          |
| Patient First Name                 | Patient Last Name             | Select All +                       | Select All +               | Active Patient -           |                          |
| atient Assigned ACO                | Patient Assigned PCP Facility | Patient Assigned PCP Site          | Patient Assigned PCP       | Discharge Fecility         |                          |
| St. Joseph Hospit                  | St. Joseph Hospit             | St Joseph Interna                  | All selected +             | All selected -             |                          |

If you want to use the list offline, Click on the Actions function and export the list as an excel, PDF, CSV etc.

| Annos •   ©   1<br>Estat | 4 4 1 or<br>XML file with<br>CBV (common<br>PDF | 4 1 of t P H<br>204, file with report data<br>CBV (comma delimited)<br>POF<br>Excel |             | Rea<br>Total Patients        | dmission / Re           | eturn Enc                 | ounter list<br>stal Emergency Enco | unters Total I                | Long Term Can            | e Encounters                       |              |              |                          |
|--------------------------|-------------------------------------------------|-------------------------------------------------------------------------------------|-------------|------------------------------|-------------------------|---------------------------|------------------------------------|-------------------------------|--------------------------|------------------------------------|--------------|--------------|--------------------------|
| Patier I Name            | Eccel<br>TIFF Bis<br>Word                       | in contribution                                                                     | DOB         | 10<br>Discharge Facility     | ED Return<br>Risk Score | 10<br>ED 30 Dwy<br>Return | IP Readmission<br>Risk Score       | 0<br>IP 30 Day<br>Readmission | Predicted<br>Future Cost | 0<br>Readmit / Revisit to Facility | Intervention | Facility MRN | Facility<br>Encounter ID |
| 85178                    | Age                                             | Gender                                                                              | mm/dd/yyyy  | East m Maine Medical Center  |                         |                           | 35                                 |                               | \$35,900                 |                                    | Yes          | MRN ID       | Encounter ID             |
| 95309                    | Age                                             | Gender                                                                              | mm/dd/yyyy  | Eastern Maine Medical Center |                         |                           | 26                                 |                               | \$35,900                 |                                    | Yes          | MRN ID       | Encounter ID             |
| 1533354                  | Age                                             | Gender                                                                              | mm/dd/yyyy  | St. Joseph Hospital          |                         |                           | 26                                 |                               | \$15,000                 |                                    | Yes          | MRN ID       | Encounter ID             |
| 167451                   | Apr                                             | Gender                                                                              | mm/dd/yyyy  | Eastern Maine Medical Center |                         |                           | 26                                 |                               | \$35,900                 |                                    | Yes          | MRN ID       | Encounter ID             |
| 874338                   | Ape                                             | Gender                                                                              | mm/dd/yyyyy | St. Joseph Hospital          |                         |                           | 21                                 |                               | \$15,000                 |                                    | Yes          | MRN ID       | Encounter ID             |
| 1900119                  | Age                                             | Gender                                                                              | mm/dd/yyyy  | Eastern Maine Medical Center |                         |                           | 13                                 |                               | \$1,500                  |                                    | Yes          | MRN ID       | Encounter ID             |
| 107567                   | Ape                                             | Gender                                                                              | mm/dd/yyyyy | Eastern Maine Medical Center |                         |                           | 8                                  |                               | \$6,000                  |                                    | Yes          | MRN ID       | Encounter ID             |
| 220010                   | Age                                             | Gender                                                                              | mm/dd/yyyy  | Eastern Maine Medical Center |                         |                           | 6                                  |                               | \$3,900                  |                                    | Yes          | MRN ID       | Encounter ID             |
| 1490303                  | Age                                             | Gender                                                                              | mm/dd/yyyy  | St. Joseph Hospital          |                         |                           | 6                                  |                               | \$15,000                 |                                    | Yes          | MRN ID       | Encounter ID             |
| 148182                   | Age                                             | Gender                                                                              | mm/dd/yyyy  | Eastern Maine Medical Center |                         |                           | 4                                  |                               | \$2,500                  |                                    | Yes          | MRN ID       | Encounter ID             |

\* This is only if you are managing patients at a provider level

## **Identifying Patients At-Risk of 30 Day ED Return**

- 1. Go to the Readmission/Return Management Tab
- 2. From the Drop Down, click on Readmission/Return Encounter List

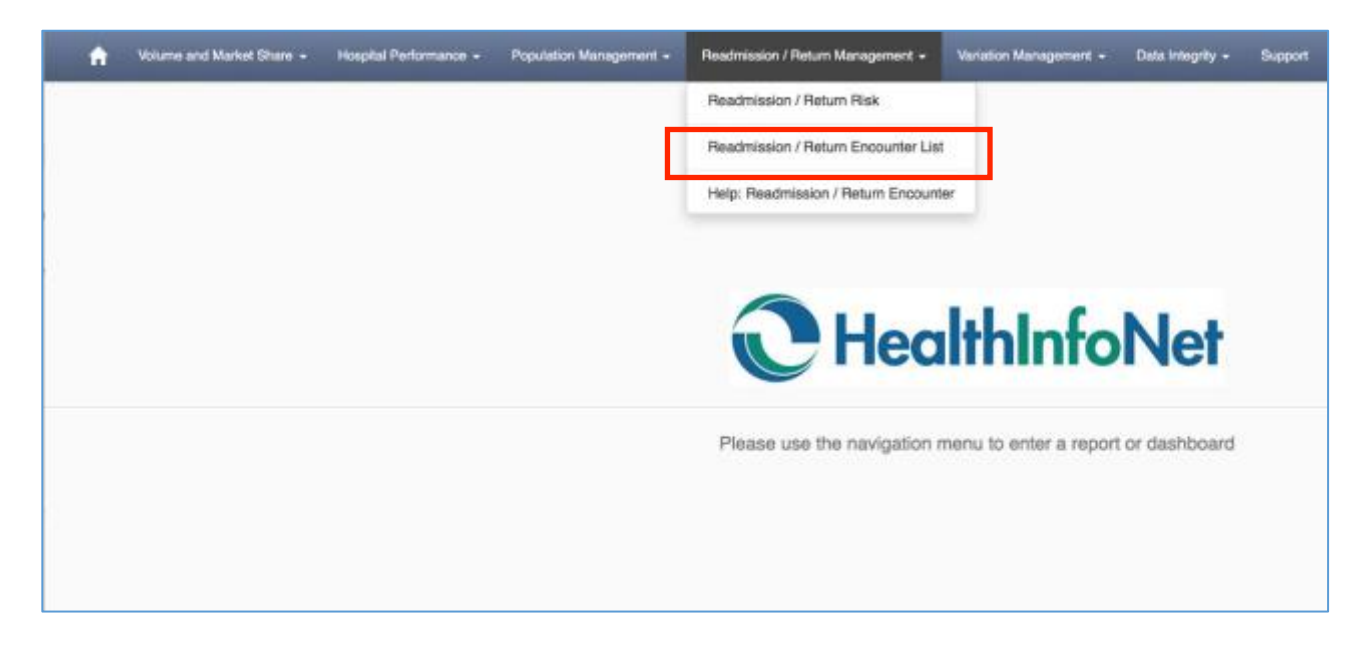

This will bring you to the Filters

- 3. Click on the Admission Date From filter and set it 2 days back, you will leave the Admission Date To filter as-is (it defaults to today)
- 4. Click on the Patient Assigned ACO filter and select your ACO
- 5. Click on the Patient Assigned PCP Facility filter and select your facility
- 6. Click on the Patient Assigned PCP site filter and select your site
- 7. Click on the Patient Assigned PCP filter and select one or multiple PCPs\*
- 8. Click on the Encounter Type filter and make sure only Emergency Encounters is selected
- 9. Click on the Encounter Status filter and make sure only Discharged Patients is selected
- 10. Click on the Sort by Filter and select ED Return Risk Score
- 11. Click on the Sort Direction Filter and make sure descending is selected

| ED 38 day Return Riv   | ischarge Date                                            | Glacharge Date                                                                                                    | Emergency +                                                                                                    | ED Return Risk S                                                                                                    |
|------------------------|----------------------------------------------------------|----------------------------------------------------------------------------------------------------|----------------------------------------------------------------------------------------------------|----------------------------------------------------------------------------------------------------|
| - ED 30 dey Return Riv | k Score - Predicted Cost                                 |                                                                                                    |                                                                                                    |                                                                                                    |
|                        | W GENIE - Clamence Popul                                 | IP 30 Dwy Readmission                                                                                                    | ED 30 Day Return                                                                                                    | Sort Direction                                                                                                    |
| ected -                | Al selected -                                            | Select All -                                                                                                    | Select All +                                                                                                    | descending +                                                                                                    |
| Ch                     | ronic Disease                                            | Primary Diagnosis Category                                                                                                    | Primary Procedure Category                                                                                                    |                                                                                                    |
| t All -                | All selected -                                           | All selected -                                                                                                    | All selected -                                                                                                    | My Custom Views -                                                                                                    |
| CI                     | Y                                                        | ZIP                                                                                                    | Payor Category                                                                                                    |                                                                                                    |
| + betoe                | Al selected -                                            | 21P                                                                                                    | All selected +                                                                                                    |                                                                                                    |
| t Name Int             | ervention                                                | Care Management                                                                                                    | Encounter Status                                                                                                    |                                                                                                    |
| at Name                | Select All +                                             | Select All +                                                                                                    | Discharged Patie                                                                                                    |                                                                                                    |
| igned PCP Facility Pa  | tient Assigned PCP Site                                  | Patient Assigned PCP                                                                                                    | Discharge Facility                                                                                                    |                                                                                                    |
| h Hospit               | St Joseph Interna                                        | All selected -                                                                                                    | All selected +                                                                                                    |                                                                                                    |
|                        | Ch<br>Ch<br>Ch<br>Ch<br>Ch<br>Ch<br>Ch<br>Ch<br>Ch<br>Ch | chronic Disease All selected - City All selected - City All selected - City All selected - City All selected - City All selected - City All selected - City All selected - City All selected - City City City City City City City City | Chronic Disesso Primary Disgnosis Category<br>All selected - All selected - All selected -<br>City ZIP<br>All selected - ZIP<br>All selected - ZIP<br>at Name Intervention Care Monogement<br>at Name Softect All - Soltect All -<br>Softect All - Soltect All -<br>Soltect All - Soltect All - | Chronic Disease     Primary Disgnosis Category     Primary Procedure Category       All selected -     All selected -     All selected -       City     ZIP     Payor Category       All selected -     All selected -     All selected -       All selected -     ZIP     All selected -       All selected -     ZIP     All selected -       All selected -     Silect All -     Discharge Feally       Select All -     Select All -     Discharge Feally       Patient Assigned PCP Site     Patient Assigned PCP     Discharge Feally |

**12. Click on the Apply button for the list to generate** (*Note: the Demo system blocks PHI, so the patient's name is replaced with a #*)

| dmission Date From                | Admission Date To             | Discharge Date From         | Discharge Date To          | Encounter Type             | Sort By           |
|-----------------------------------|-------------------------------|-----------------------------|----------------------------|----------------------------|-------------------|
| 36/07/2018                        | 09/04/2016                    | Discharge Date              | Chatharpe Date             | Emergency +                | ED Return Risk S  |
| isk Score - IP 30 day Readmission | Risk Score - ED 38 day Return | Risk Score - Predicted Cost | IP 30 Dwy Readmission      | ED 30 Day Return           | Sort Direction    |
| All selected -                    | All selected -                | All selected -              | Belect All -               | Select All +               | descending +      |
| pe Group                          | Gender                        | Chronic Disease             | Primary Diagnosis Category | Primary Procedure Category |                   |
| All selected -                    | Select All -                  | All selected -              | All selected -             | All selected -             | My Custom Views - |
| arter                             | County                        | City                        | ZIP                        | Payor Category             |                   |
| All selected +                    | All selected +                | All selected +              | 21P                        | All selected +             |                   |
| dient First Name                  | Patient Last Name             | Intervention                | Care Management            | Encounter Status           |                   |
| adaent First Name                 | Patient Last Name             | Select All +                | Select All -               | Discharged Patie           |                   |
| itient Assigned ACO               | Patient Assigned PCP Facility | Patient Assigned PCP Site   | Patient Assigned PCP       | Discharge Facility         |                   |
| St. Joseph Hospit                 | St. Joseph Hospit             | St Joseph Interna           | All selected -             | All assiscted +            |                   |
| Apply                             |                               |                             |                            |                            |                   |

When you scroll down, you can view your **patient list**. As you can see, your list is sorted in descending order by risk score. If you want to toggle through the pages of patients, simply use the buttons to go from one page to the next.

|              |     |        |             | Rea                          | dmission / Re           | turn End            | ounter list                  |                          |                          |                               |              |              |                          |
|--------------|-----|--------|-------------|------------------------------|-------------------------|---------------------|------------------------------|--------------------------|--------------------------|-------------------------------|--------------|--------------|--------------------------|
|              |     |        |             | Total Patients               | Total Inpatient En      | counters T          | otal Emergency Enco          | unters Total L           | Long Term Can            | e Encounters                  |              |              |                          |
|              |     |        |             | 248                          |                         | 0                   |                              | 311                      |                          | 0                             |              |              |                          |
| Patient Name | Age | Gender | DOB         | Discharge Facility           | ED Return<br>Risk Score | ED 30 Day<br>Return | IP Readmission<br>Risk Score | IP 30 Day<br>Readmission | Predicted<br>Future Cost | Readmit / Revisit to Facility | Intervention | Facility MRN | Facility<br>Encounter ID |
| 143343       | Age | Gender | mmiddlyyyyy | St. Joseph Hospital          | 94                      | ٠                   |                              |                          | \$35,900                 | St. Joseph Hospital           | Yesi         | MRN ID       | Encounter ID             |
| 143343       | Age | Gender | mm/dd/yyyy  | St. Joseph Hospital          | 94                      | ٠                   |                              |                          | \$35,900                 | St. Joseph Hospital           | Yes          | MRN ID       | Encounter ID             |
| 143343       | Age | Gender | mm/dd/yyyyy | Eastern Maine Medical Center | 94                      | ٠                   |                              |                          | \$35,900                 | St. Joseph Hospital           | Yes          | MRN ID       | Encounter ID             |
| 143343       | Age | Gender | mm/dd/yyyy  | St. Joseph Hospital          | 94                      | ٠                   |                              |                          | \$35,900                 | St. Joseph Hospital           | Yes          | MRN ID       | Encounter ID             |
| 143343       | Age | Gender | mmiddlyyyyy | St. Joseph Hospital          | 94                      | ٠                   |                              |                          | \$35,900                 | St. Joseph Hospital           | Yes          | MRN ID       | Encounter ID             |
| 143343       | Age | Gender | mm/dd/yyyyy | St. Joseph Hospital          | 94                      | ٠                   |                              |                          | \$35,900                 | St. Joseph Hospital           | Yes          | MRN ID       | Encounter ID             |
| 143343       | Age | Gender | mm/dd/yyyyy | St. Joseph Hospital          | 94                      | ٠                   |                              |                          | \$35,900                 | St. Joseph Hospitel           | Yes          | MRN ID       | Encounter ID             |
| 143343       | Age | Gender | mm/dd/yyyy  | Eastern Maine Medical Center | 94                      | ٠                   |                              |                          | \$35,900                 | St. Joseph Hospital           | Yes          | MRN ID       | Encounter ID             |

If you want to save the filters, click on **My Custom Views** and put a title for the saved filters. After that, click **Remember My Filters** and you will have your filters saved for next time.

| dmission Date From                 | Admission Date To             | Discharge Date From         | Discharge Date To          | Encounter Type             | Sort By                                                                                                    |  |
|------------------------------------|-------------------------------|-----------------------------|----------------------------|----------------------------|----------------------------------------------------------------------------------------------------|--|
| 06/07/2018                         | 09/04/2016                    | Discharge Date              | Gladharpe Data             | Emergency +                | ED Return Risk S.                                                                                               |  |
| lisk Score - IP 30 day Readmission | Risk Score - ED 30 day Return | Risk Score - Predicted Cost | #P 30 Dwy Readmission      | ED 30 Day Return           | Sort Direction                                                                                                  |  |
| All selected -                     | All selected -                | All selected -              | Select All -               | Select All -               | descending +                                                                                                    |  |
| ge Group                           | Gender                        | Chronic Disease             | Primary Diagnosis Category | Primary Procedure Category | in the second second second second second second second second second second second second second second second |  |
| All selected -                     | Select All -                  | All selected +              | All selected -             | All selected -             | My Custom Views +                                                                                               |  |
| late                               | County                        | City                        | ZIP                        | Payor Category             |                                                                                                    |  |
| All selected +                     | All selected +                | All selected -              | 21P                        | All selected +             |                                                                                                    |  |
| ationt First Name                  | Patient Last Name             | Intervention                | Care Management            | Encounter Status           |                                                                                                    |  |
| Patient First Nerries              | Patient Last Name             | Select All +                | Select All +               | Discharged Patie           |                                                                                                    |  |
| atient Assigned ACO                | Patient Assigned PCP Facility | Patient Assigned PCP Site   | Patient Assigned PCP       | Discharge Facility         |                                                                                                    |  |
| St. Joseph Hospit                  | St. Joseph Hospit             | St Joseph Interna           | All selected -             | All asiected +             |                                                                                                    |  |

If you want to use the list offline, Click on the Actions function and export the list as an excel, PDF, CSV etc.

| Espet ,      | KML Sie with<br>OSV (conver-<br>POF | a celimited) |            | Read<br>Total Patients       | mission / Re<br>fatal Inpatient En | turn Enco           | ounter list<br>al Emergency Enco | unters Total L           | .ong Term Care           | Encounters                    |              |              |                          |                  |
|--------------|-------------------------------------|--------------|------------|------------------------------|------------------------------------|---------------------|----------------------------------|--------------------------|--------------------------|-------------------------------|--------------|--------------|--------------------------|------------------|
|              | Dirol III                           |              |            | 248                          |                                    | D                   |                                  | 311                      |                          | a                             |              |              |                          |                  |
| Patient Name | Word<br>MHTM, (we                   | 6 antivel    | DOB        | Discharge Facility           | ED Return<br>Risk Score            | ED 30 Day<br>Return | P Readmission<br>Risk Score      | IP 30 Day<br>Readmission | Predicted<br>Future Cost | Readmit / Revisit to Facility | Intervention | Fucility MRN | Facility<br>Encounter ID | Admissic<br>Date |
| 143343       | Age                                 | Gender       | mm/dd/yyy  | St. Joseph Hospital          | 94                                 | ٠                   |                                  |                          | \$35,900                 | St. Joseph Hospital           | Yes          | MRN ID       | Encounter ID             | 8/7/201          |
| 143343       | Ape                                 | Gender       | mm/dd/yyy  | St. Joseph Hospital          | 94                                 | ٠                   |                                  |                          | \$35,900                 | Bt. Joseph Hospital           | Yes          | MRN ID       | Encounter ID             | 8/9/201          |
| 142343       | Age                                 | Gender       | mm/dd/yyyy | Eastern Maine Medical Center | 94                                 | ٠                   |                                  |                          | \$35,900                 | St. Joseph Hospital           | Yes          | MRN ID       | Encounter ID             | 8/10/201         |
| 143343       | Age                                 | Gender       | mm/dd/yyyy | Sk, Joseph Hospital          | 94                                 | ٠                   |                                  |                          | \$35,900                 | St. Joseph Hospital           | Yes          | MRN ID       | Encounter ID             | 8/10/201         |
| 542343       | Age                                 | Gender       | mm/dd/yyyy | St. Joseph Hospital          | 94                                 | ٠                   |                                  |                          | \$36,900                 | St. Joseph Hospital           | Yes          | MRN ID       | Encounter ID             | 8/10/201         |
| 143343       | Age                                 | Gender       | mm/dd/yyyy | St. Joseph Hospital          | 94                                 | ٠                   |                                  |                          | \$35,900                 | St. Joseph Hospital           | Yes          | MRN ID       | Encounter ID             | 8/11/201         |
| 142343       | Age                                 | Gender       | mm/dd/yyyy | St. Joseph Hospital          | 94                                 | ٠                   |                                  |                          | \$35,900                 | St. Joseph Hospital           | Yies         | MRN ID       | Encounter ID             | 6/13/201         |
| 143343       | Age                                 | Gender       | mm/dd/ywy  | Eastern Maine Medical Center | 94                                 | ٠                   |                                  |                          | \$35,900                 | St. Joseph Hospital           | Yes          | MRN ID       | Encounter ID             | 8/13/201         |

## **Patient Clinical Summary**

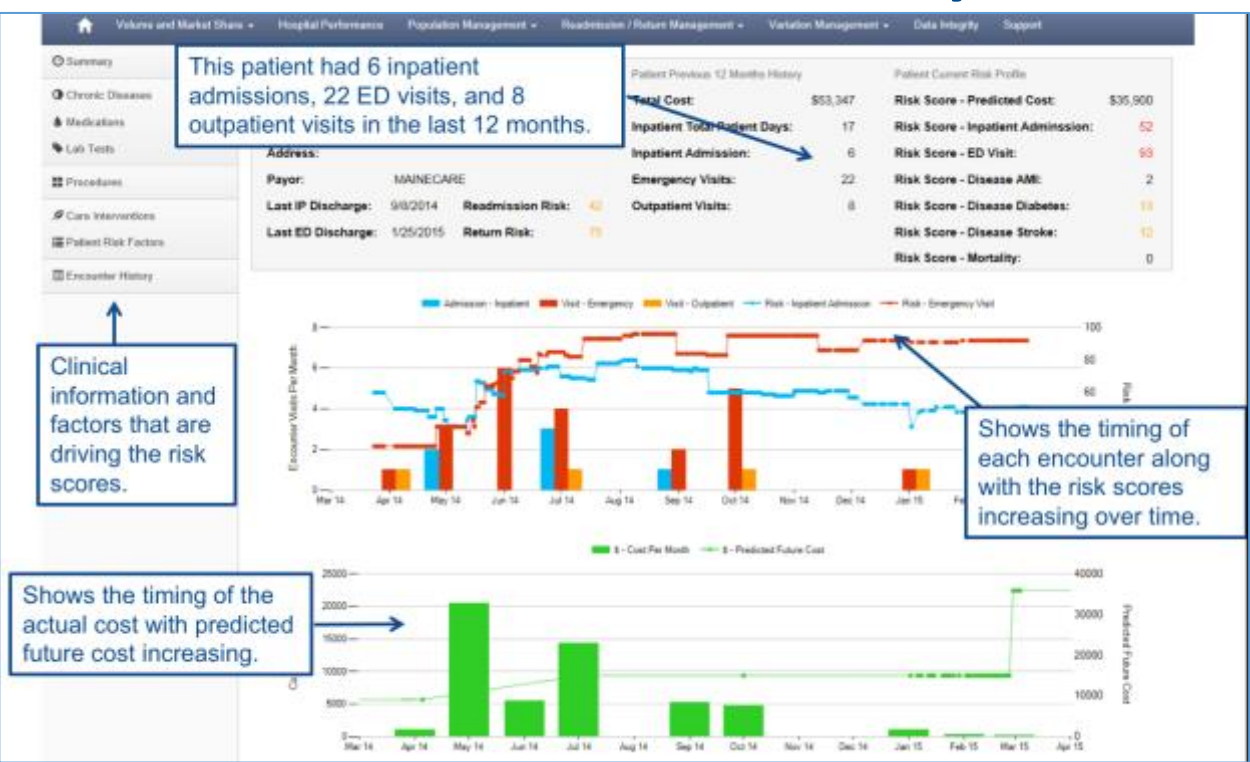

## **Hospital Performance**

| + Volume and Market Shere                                                                                                    | - Hospitz                                       | al Performano                     | Po Po      | opulation M | anagement | - Reado     | nasion / Return Management + Variation Management + Data Integrity + Support                                                                                                    |
|----------------------------------------------------------------------------------------------------|-------------------------------------------------|-----------------------------------|------------|-------------|-----------|-------------|----------------------------------------------------------------------------------------------------|
| ata Updated Through 2016-07-10 18:09:3<br>Ischarge Fasility St. Joseph Hospital                                                                       | 10 -                                            | • Pallert /                       | Assigned A |             |           |             | Age Group At + Payor Collegory At + Patient Assigned PCP Facility At                                                                                                    |
| lospital Key Performance Ind                                                                                                    | icators (K                                      | PIs) Perfe                        | ormance    | a (Last a   | 2 week    | (2)         | Annual Trend - Inpatient 30 Day Readmission Rate                                                                                                    |
|                                                                                                    | Total<br>Analyzable                             | Total<br>Excluded                 | Actual     | Target      | Variance  | Performance | ← Inpatient 30 Day Readmission Rate     ← Target Inpatient 30 Day Readmissio                                                                                                    |
| a Inpatient KPIs                                                                                                    |                                                 | The second second                 |            |             |           |             |                                                                                                    |
| Inpatient 30 Day Readmission Rate                                                                                                    | 3,469                                           | 905                               | 14.6 %     | 14.3 %      | 2.2%      | ٠           | 13%                                                                                                    |
| Inpatient Mortality Rate                                                                                                    | 3,924                                           | 450                               | 3.0 %      | 2.6 %       | 15.8%     | ٠           |                                                                                                    |
| Inpatient C-Section Pate                                                                                                    | 0                                               | 0                                 |            | 32.00 %     |           |             | 104                                                                                                    |
| Inpatient Average Length Of Stay                                                                                                    | 3,773                                           | 601                               | 3.94       | 3.85        | 2.3%      | ٠           | 3%                                                                                                    |
| Emergency Department KPIs                                                                                                    |                                                 |                                   |            |             |           |             |                                                                                                    |
| ) ED 30 Day Ratum Rate                                                                                                    | 18,343                                          | 4,673                             | 20.9 %     | 22.8 %      | -8.8%     | •           | 0%                                                                                                    |
| - ED Average Length Of Stay (Hours)                                                                                                    | 18,447                                          | 4,569                             | 5.23       | 2.83        | 14.0%     | ٠           | 2018 2014 2015 2016                                                                                                    |
| <ul> <li>variance is &gt; 1% above target (wor</li> <li>variance is &gt; 1% below target (bet</li> <li>variance is within 1% of target (no</li> </ul> | ne than expe<br>ter than expe<br>o meaningful s | cted)<br>cted)<br>difference from | n target)  | ]           |           |             | Monthly Trend - Inpatient 30 Day Readmission Rate<br>+ inpatient 30 Day Readmission Rate<br>+ Targe<br>25%<br>25%<br>15%<br>10%<br>5%                                                                                                    |
|                                                                                                    |                                                 |                                   |            |             |           |             | Jan. 2011<br>Freb. 2013<br>Mar. 2011<br>Mar. 2013<br>Mar. 2013<br>Mar. 2013<br>Jan. 2013<br>Jan. 2014<br>Jan. 2014<br>Jan. 2014<br>Jan. 2014<br>Jan. 2014<br>Mar. 2014<br>Jan. 2014<br>Jan. |

# Accessing Analytics

http://www.hinanalytics.org

To get an account or reset your password, contact HIN Customer Care at <u>customercare@hinfonet.org</u> or 207-541-9250

Compatible with Internet Explorer 10.0 (PC) or Firefox (Mac)

## Resources

## www.hinfonet.org/training-tools

## **Training & Tools**

We offer in-person and online training for all our services. Our <u>Health</u> <u>Information Exchange (HIE) education and trainings</u> are led by Sharon Bearor, RN, BSN, Clinical Educator. Our online training site <u>hinfonetacademy.org</u> also provides courses to better understand and effectively use the HIE.

Training Materials:

Analytics & Reporting Videos

- Understanding the <u>Hospital Performance</u> dashboard
- Understanding the <u>Patient Clinical Summary</u>
- <u>Creating a Patient List</u>
- Identifying Patients At-Risk for Inpatient Readmission
- Identifying <u>Patients At-Risk for 30-Day ED Return</u>

Analytics & Reporting <u>Reference Guide</u>

### **Clinical Portal Videos**

- <u>Overview video</u> on how to navigate the clinical portal
- <u>Educating Patients about HealthInfoNe</u>t for registration staff and others with direct patient contact
- <u>Clinical Portal Audit Tutorial</u> for HIE participant auditor roles
- <u>Sensitive Data Access Tutorial</u> for HIE users accessing mental health data

Clinical Portal Reference Guides

- User Reference Guide
- <u>Auditor Reference Guide</u>
- HelpDesk Reference Guide

## **Contact Information**

125 Presumpscot Street Box 8 Portland, Maine 04103

(866) 592-4352 toll free (207) 541-9250 local (207) 541-9258 fax Monday-Friday from 8am – 4:30pm

<u>www.hinfonet.org</u> <u>CustomerCare@hinfonet.org</u> <u>apr@hinfonet.org</u> (Password Reset Requests)